## طريقة رفع المحاضرات على الموديل

## ارشادات عامة: يجب عمل فيديو واحد لكل محاضرة. يجب ان تكون الفيديو هات متطابقة مع عدد المحاضرات الموجودة في الجدول. يجب ان لايزيد حجم الفيديو عن 200 ميجا.

فتح صفحة الويب

## افتح الر ابط التالي <u>http://vc1.mans.edu.eg/moodle/login/index.php</u>

الدخول على الصفحة الخاص بك

| ile <u>E</u> dit <u>V</u> iew Hi <u>s</u> tory <u>B</u> ookmarks | <u>T</u> ools <u>H</u> elp                   |                   |                       |              |                            |                   | —     | ð        | ]     | × |
|------------------------------------------------------------------|----------------------------------------------|-------------------|-----------------------|--------------|----------------------------|-------------------|-------|----------|-------|---|
| 🐹 Faculty of Ed 🛛 🐹 Faculty of Ed                                | 👘 Mansoura 🗙                                 | بوابة جامعة المنص | <b>an Mansoura</b> Ur | 🌀 moodle png | نتيجة بحث gle 🧿            | بوابة جامعة المنص | detec | tportal. | firef | + |
| ← → ♂ ŵ                                                          | (i) 💋 vc1.mans.edu.eg/moodle/login/index.php |                   | 🛡                     | ☆            | $\mathbf{\overline{\tau}}$ | 111\              | ∎     | -0       |       |   |
| 🐹 Faculty of Education , 🛛 G Google                              |                                              |                   |                       |              |                            |                   |       |          |       |   |
|                                                                  |                                              |                   |                       |              |                            |                   |       |          |       |   |

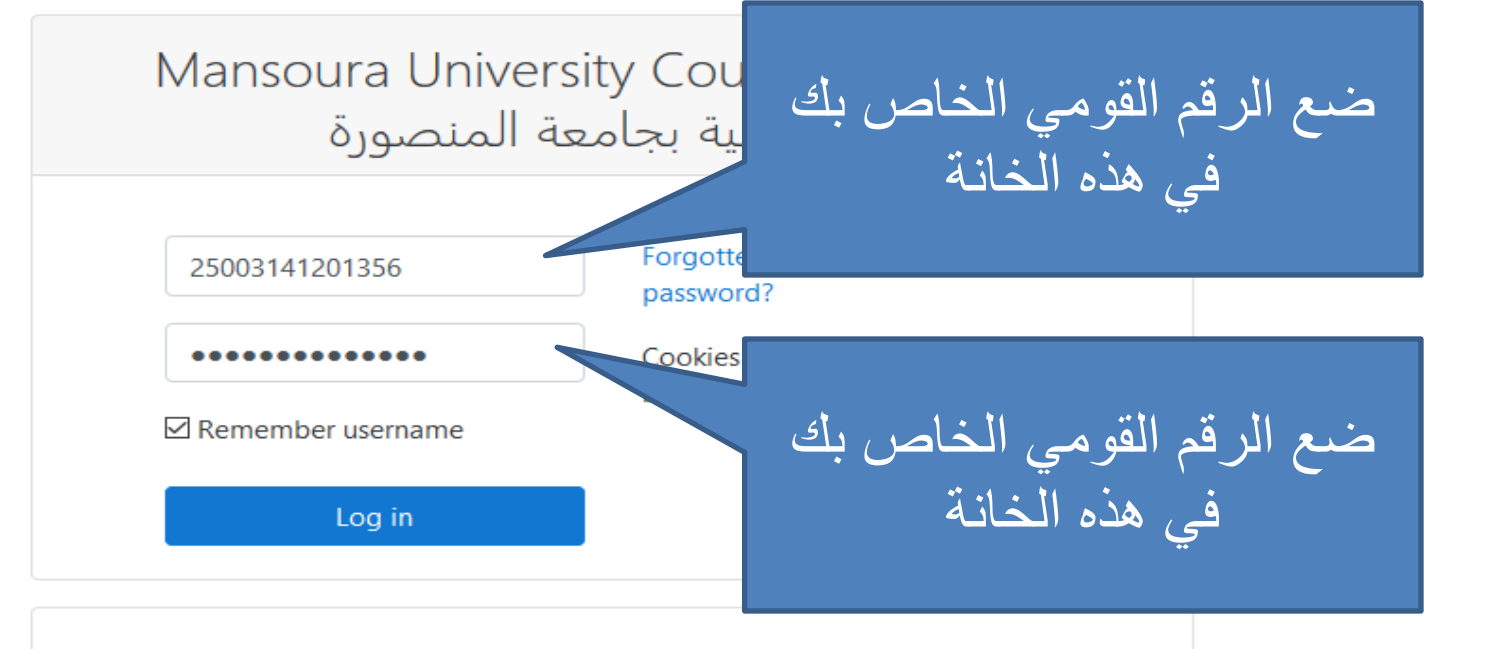

Is this vour first time here?

ملحوظة هامة: الرقم القومي هو اسم المستخدم وكلمة السر

الدخول على الصفحة الخاص بك

| Eile <u>E</u> dit <u>V</u> iew Hi <u>s</u> tory <u>B</u> ookmarks <u>T</u> oo | ols <u>H</u> elp               |                              |                                   | – ø ×                                  |
|-------------------------------------------------------------------------------|--------------------------------|------------------------------|-----------------------------------|----------------------------------------|
| 🐹 Faculty of Ed   🎉 Faculty of Ed 🛛 👘                                         | 1 بوابة جامعة المنص Change p 🗙 | 👖 Mansoura Ur 🛛 G moodle png | ابة جامعة المنص   نتيجة بحث gle 🌀 | + detectportal.firef بوا               |
| ← → ♂ @ 0                                                                     | ) 🔏 vc1.mans.edu.eg/moodle/log | in/change_password.php       | ♥ ☆                               | ⊻ III\ 🗊 🖆                             |
| 🔀 Faculty of Education , 🕒 Google                                             |                                |                              |                                   |                                        |
| Virtual-Courses English (en)                                                  | *                              |                              | عير                               | 🔹 🕥 ابراهیم شع                         |
|                                                                               |                                |                              |                                   |                                        |
| Dashboard / Preferences / Us                                                  | ser account / Change password  | ł                            |                                   |                                        |
|                                                                               | ······                         |                              | أقمم الخامي                       | جرم الرقم ال                           |
|                                                                               |                                |                              | سويمني (مشکل ا                    | ــــــــــــــــــــــــــــــــــــــ |
| Navigation                                                                    | You must change your pa        | assword to proceed.          | هده الخانة                        | بك في ا                                |
| ✓ Dashboard                                                                   |                                |                              |                                   |                                        |
| <ul> <li>Site nome</li> <li>Site pages</li> </ul>                             | Change passwo                  | ord                          |                                   |                                        |
| ✓ My courses                                                                  | Username                       | 25405051100594               |                                   |                                        |
| المناهج_51262 > .                                                             | Current password               |                              |                                   |                                        |
| المناهج_31386<br>More                                                         |                                |                              | سر الجديدة في ال                  | ضع كلمة ال                             |
|                                                                               | New password 🌖                 |                              | قيرتكريها ف                       | مذمااخانة                              |
|                                                                               | New password                   |                              | ہم بندر کا لیے                    |                                        |
|                                                                               | (again)                        |                              | ة التالية                         | الخان                                  |
|                                                                               |                                |                              | نسامن ذما                         |                                        |
|                                                                               |                                | Save changes                 |                                   | save                                   |

ملحوظة هامة: في حالة الدخول لأول مرة سوف يطلب منك تغيير كلمة المرور الخاصة بك قم بعمل كلمة سر جديدة واحتفظ بنسخة منها على جهازك في حالة النسيان

الدخول على الصفحة الخاص بك

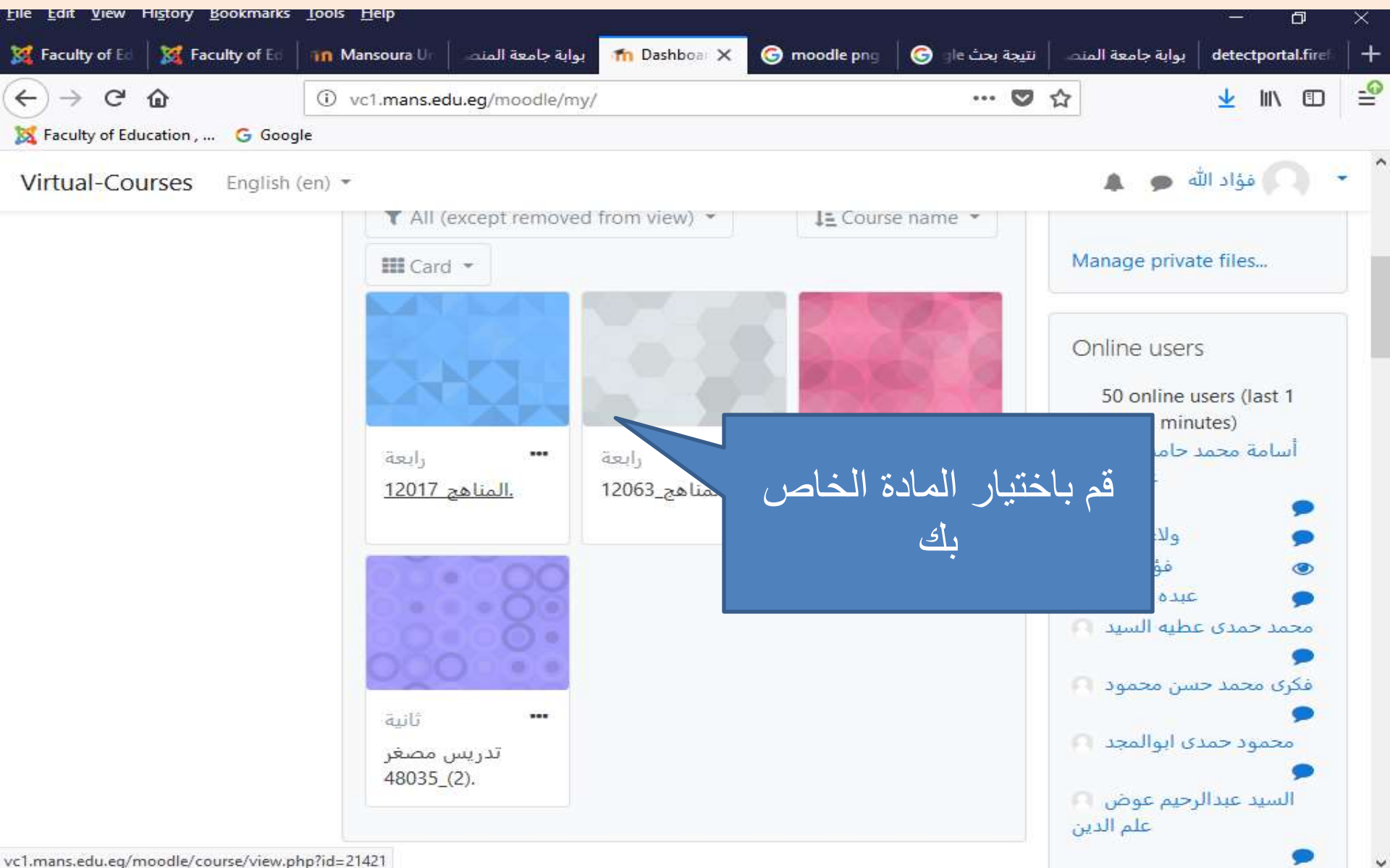

تفعيل المحاضرة

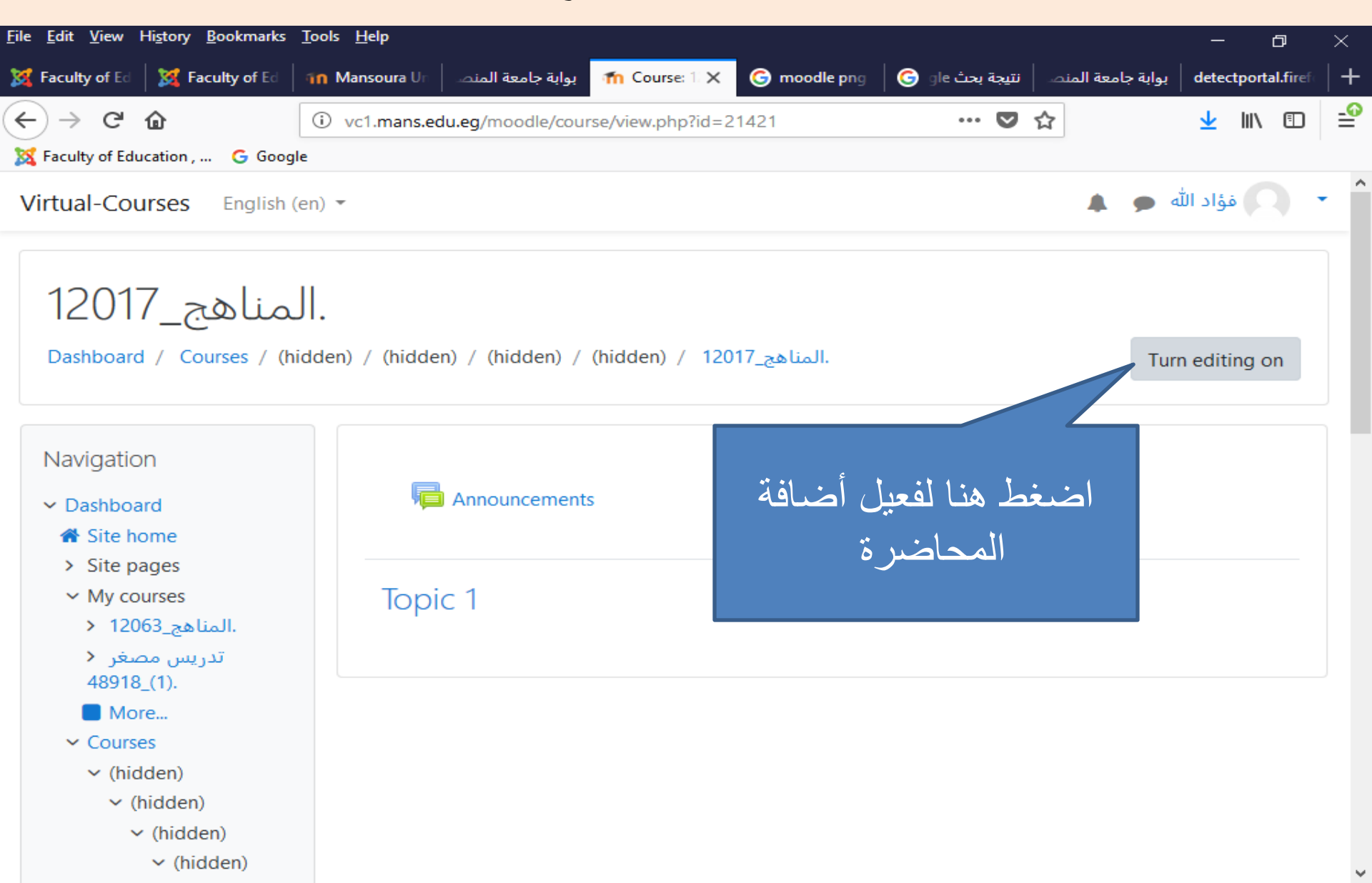

تفعيل المحاضرة

| <u>F</u> ile <u>E</u> dit <u>V</u> iew Hi <u>s</u> tory <u>B</u> ookmarks | <u>T</u> ools <u>H</u> elp                                                         |                       | - 0              | ×       |
|---------------------------------------------------------------------------|------------------------------------------------------------------------------------|-----------------------|------------------|---------|
| 💢 Faculty of Ed 🛛 💢 Faculty of Ed 🗍                                       | نصا انتيجة بحث eige 🕞 moodle png 🛛 🕤 نصد انتيجة بحث ge معة المنصا 🖌 fm Mansoura Ur | de   بوابة جامعة المن | etectportal.fire | efc   - |
| ← → ♂ ଢ                                                                   | i vc1.mans.edu.eg/moodle/course/view.php?id=21421&notifyediting⊙ ♥ ☆               | 2                     | L III\ 🗉         | J =     |
| 🐹 Faculty of Education , 🛛 G Googl                                        | le                                                                                 |                       |                  |         |
| Virtual-Courses English (                                                 | en) 👻                                                                              | د الله 🗭 🔺            | فؤاد             | •       |
|                                                                           |                                                                                    |                       |                  |         |

المناهج\_12017\_. Dashboard / Courses / (hidden) / (hidden) / (hidden) / 12017\_المناهج.

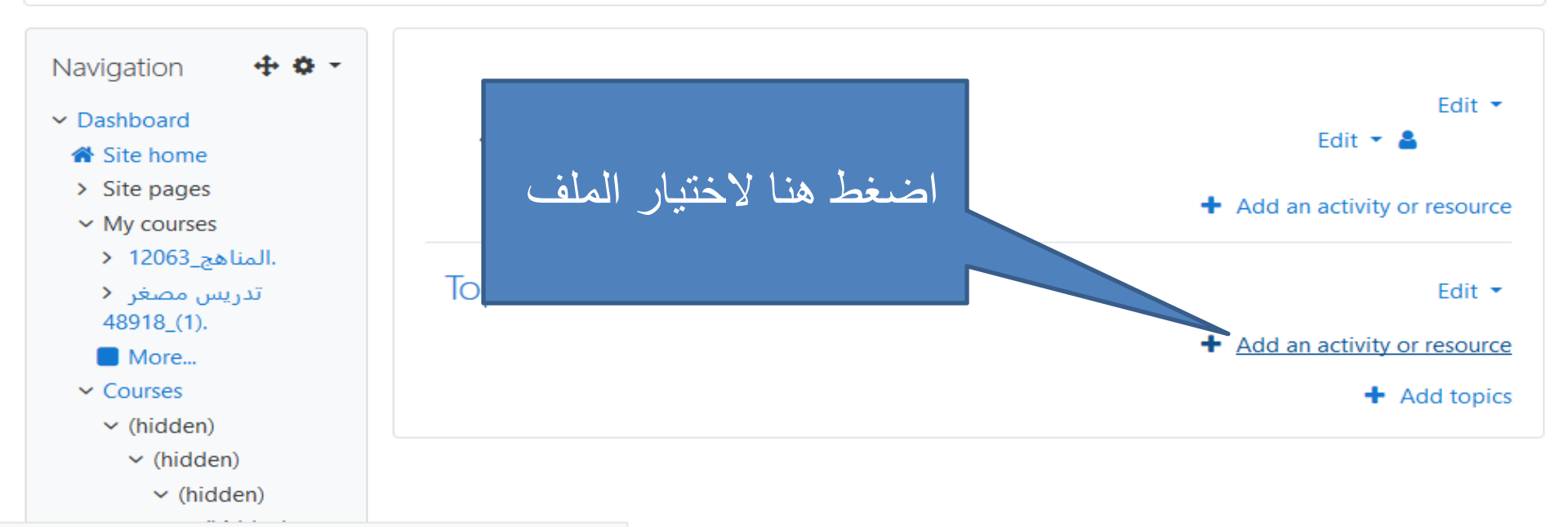

vc1.mans.edu.eg/moodle/course/view.php?id=21421&notifyeditingon=1#

تفعيل المحاضرة

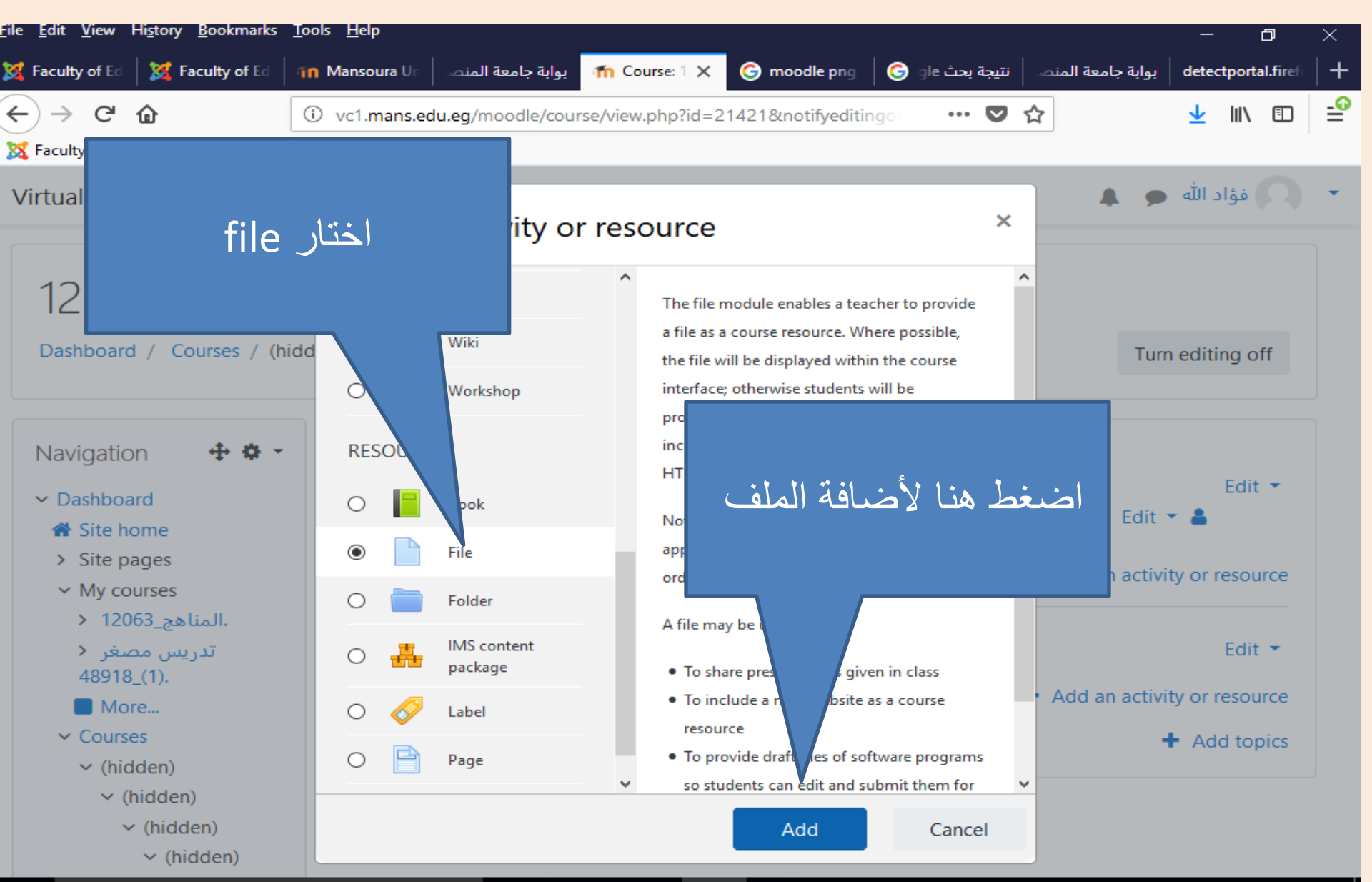

تفعيل المحاضرة

| : <u>H</u> elj<br>:oure<br>:1.mai | وابة جامعة الحرمية المعرفية المراجعة المراجعة المراجعة المراجعة المراجعة المراجعة المراجعة المراجعة المراجعة ا | × G moodle p G سنجة بحث hededit.php?add=res ···· V A                                         | كتب اسم المحاضرة<br>وبيانتها هنا |                                                                |
|-----------------------------------|----------------------------------------------------------------------------------------------------|----------------------------------------------------------------------------------------------|----------------------------------|----------------------------------------------------------------|
| -                                 | ✓ General                                                                                                    | 4                                                                                            |                                  | مهازات اللغة<br>والاتصال                                       |
|                                   | Description                                                                                                    | اسم المحاضرة والفرقة<br><b>A → B I := }=</b><br><b>A → B I := }=</b><br><b>A → B I</b> := }= | من على<br>هذا                    | قم بسحب ملف المحاضرة م<br>الجهاز الخاص بك إلى<br>الموضع واتركه |
|                                   | Select files                                                                                                   | Display description on course page<br>Maximum size                                           | for new files:                   |                                                                |
|                                   |                                                                                                    | -                                                                                            | ريالانسال<br>                    |                                                                |

تفعيل المحاضرة

| <u>F</u> ile <u>E</u> dit <u>V</u> iew Hi <u>s</u> tory <u>B</u> ookmarks <u>T</u> oo                                                                                                    | ls <u>H</u> elp − ⊡ ×                                                                                         |   |
|----------------------------------------------------------------------------------------------------|----------------------------------------------------------------------------------------------------|---|
| 💥 Faculty of Ed 🛛 🐹 Faculty of Ed 🛛 👘                                                                                                    | Mansoura Ur 🛛 بوابة جامعة المنصى 🕇 Editing Fi 🗙 🌀 moodle png 🖓 🕞 gle بوابة جامعة المنص 🕇 detectportal.firef 🕇 | ł |
| ← → C <sup>I</sup> ŵ 〔<br>X Faculty of Education , G Google                                                                                                    | vc1.mans.edu.eg/moodle/course/modedit.php?add=resource&type= ···· 💟 🏠 🖳 🖆                                     | • |
| Virtual-Courses English (en)                                                                                                    | 🝷 💽 فؤاد الله 🗨 🌲                                                                                             | ^ |
| Competenc<br>ies<br>Grades<br>> General<br>< Topic 1<br>Administration<br>Course administration<br>Edit settings<br>Course completion<br>> Users<br>Filters<br>> Reports<br>Gradebook setup | You can drag and drop files here to add them.                                                                 |   |
|                                                                                                    | <ul> <li>Appearance</li> <li>Common module settings</li> </ul>                                                |   |
|                                                                                                    | <ul> <li>Restrict access</li> <li>Activity completion</li> </ul>                                              |   |
|                                                                                                    | <ul> <li>Tags</li> <li>Competencies</li> </ul>                                                                |   |
| <ul> <li>&gt; Badges</li> <li>Backup</li> <li>Restore</li> <li>Import</li> </ul>                                                                                                    | Save and return to course Save and display Cancel There are required fields in this form marked               |   |

التواصل والاستفسارات

في حالة وجود اي مشكلات أو استفسارات قم بالاتصال بنا من خلال: أميل وحدة التعليم الإلكتروني : eduelearning@mans.edu.eg تلفونات فريق العمل: مدير وحدة التعليم الإلكتروني د/رشا أحمد: 01067001992 مهندسة دعم فني م/ نجلاء الطوخي : 01061101286 مصمم تعليمي أ/ رامي سمير: 01023798974